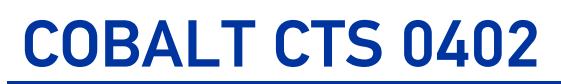

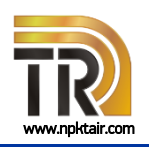

## Комплекс для измерений SMD-компонентов

Комплекс COBALT CTS 0402 предназначен для измерений S-параметров и импеданса пассивных SMD-компонентов типоразмера 0402 (EIA) на печатной плате в диапазоне частот от 100 кГц до 20 ГГц.

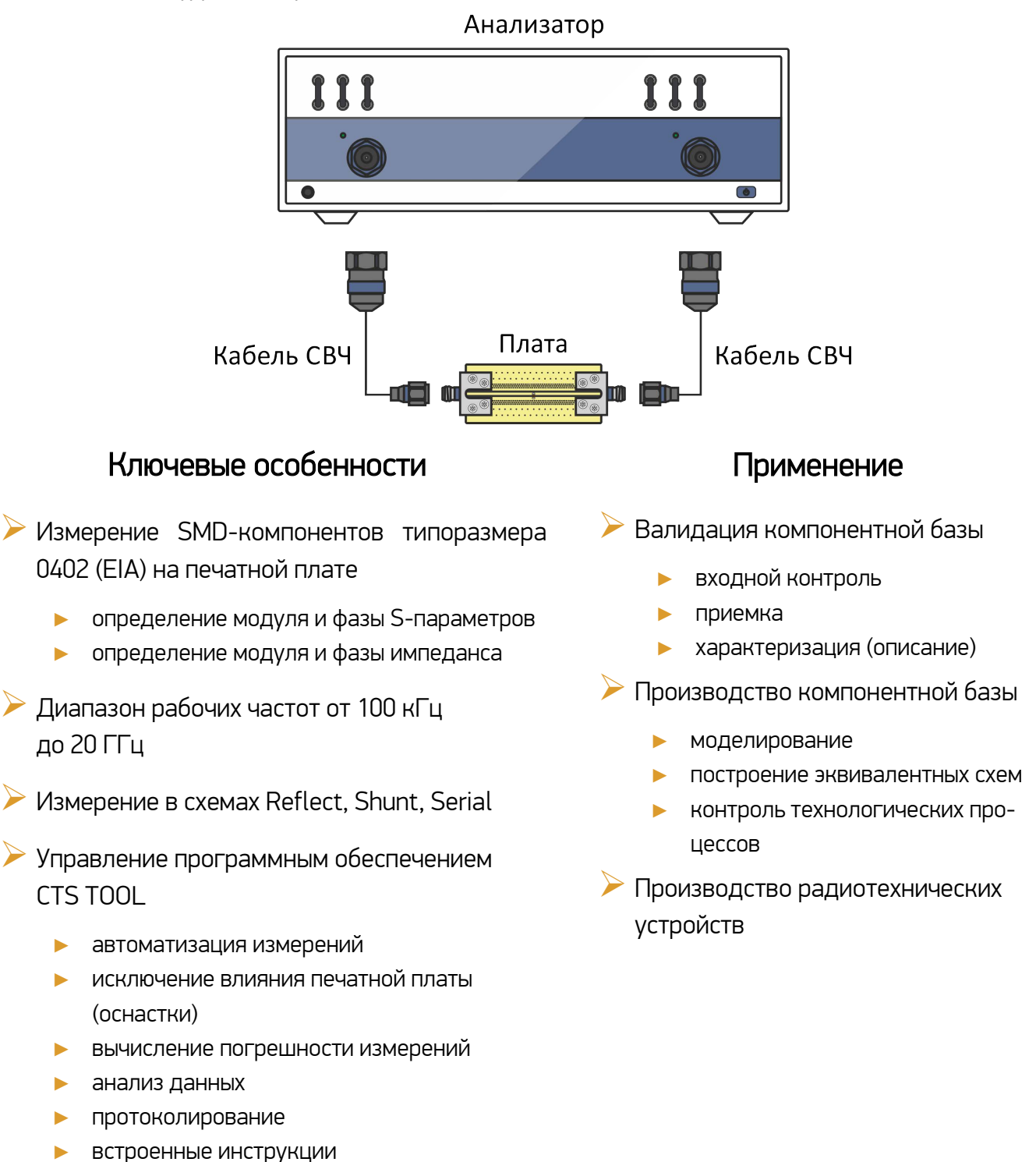

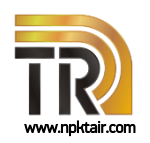

### Комплекс для измерений SMD-компонентов

#### Краткое описание

Комплекс для измерений SMD-компонентов, таких как резисторы, конденсаторы и катушки индуктивности, построен на базе отечественного векторного анализатора цепей серии КОБАЛЬТ и оснастки в виде набора прецизионно изготовленных печатных плат с установленными коаксиально-микрополосковыми переходами. Для управления, обработки и анализа полученных данных используется программное обеспечение *CTS TOOL*.

Подключение компонента к анализатору цепей осуществляется с помощью печатной платы с характеристическим импедансом 50 Ом. Для установки и удержания компонента используется вакуумный пинцет с диэлектрической насадкой. Чтобы обеспечить отсчет параметров в месте подключения компонента. выполняется автоматическое исключение подводящих линий используемой платы, т.е. осуществляется перенос плоскости калибровки к контактным площадкам компонента. Алгоритм исключения реализован в программном обеспечении CTS TOOL. В зависимости от импеданса компонента и точности измерений следует использовать одну из трех схем включения, реализованных на двух печатных платах. Также платы могут быть использованы для измерений параметров именно в той схеме включения, в которой предполагается применение компонента.

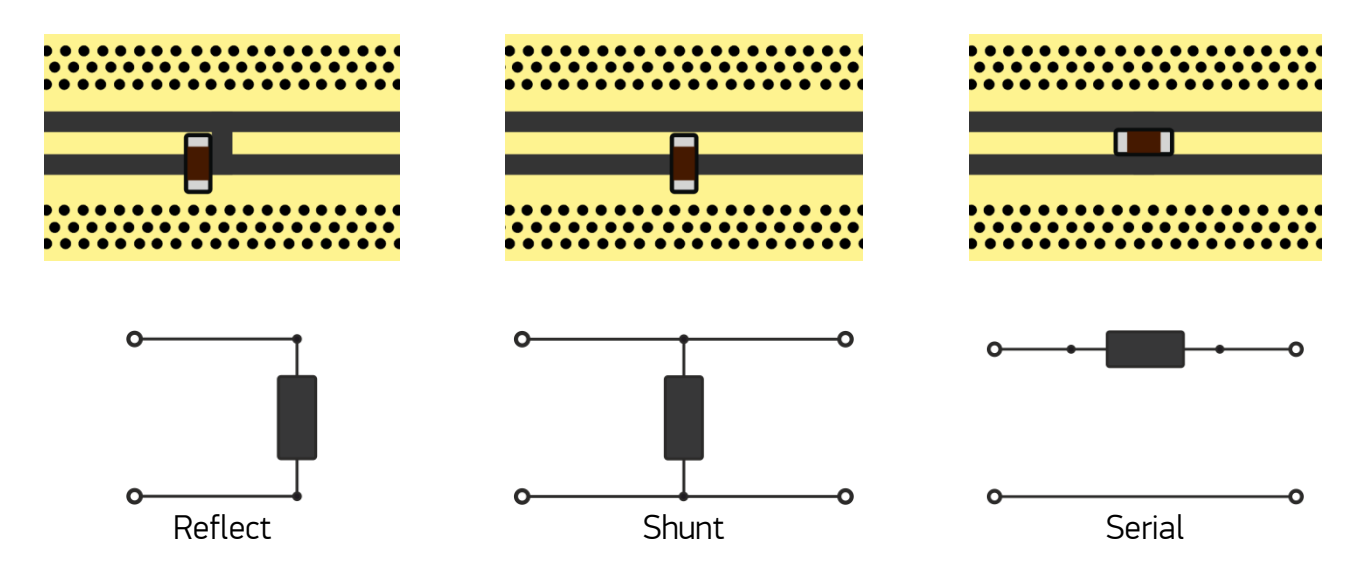

Рисунок 1 – Схемы измерения компонентов.

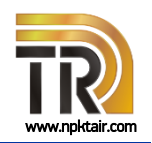

## Комплекс для измерений SMD-компонентов

### Рекомендации по применению схем подключения компонента

### для измерения на печатной плате

Таблица 1

| Рекомендуемая схема измерений                      | Компонент                                                                |  |  |
|----------------------------------------------------|--------------------------------------------------------------------------|--|--|
| Reflect                                            | импеданс, близкий к 50 Ом:<br>резисторы                                  |  |  |
| Shunt                                              | импеданс низкого уровня:<br>конденсаторы, резисторы                      |  |  |
| Serial                                             | импеданс среднего и высокого уровня:<br>катушки индуктивности, резисторы |  |  |
| Диапазоны и погрешности измерений<br>характеристик | импеданса приведены в разделе технических                                |  |  |

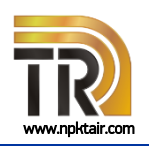

## Комплекс для измерений SMD-компонентов

#### Технические характеристики

Технические характеристики приведены в таблице 2, пределы допускаемой относительной погрешности измерений модуля импеданса представлены на рисунках 2-3.

#### Таблица 2

| Наименование характеристики                                              | Значение              |
|--------------------------------------------------------------------------|-----------------------|
| Типы измеряемых пассивных SMD-компонентов                                | Резисторы             |
|                                                                          | Конденсаторы          |
|                                                                          | Катушки индуктивности |
| Типоразмер                                                               | 0402 ( <i>EIA</i> )   |
| Схемы подключения                                                        | Reflect               |
|                                                                          | Shunt                 |
|                                                                          | Serial                |
| Диапазон рабочих частот, МГц                                             | от 0,1 до 20000       |
| Диапазон измерений модуля коэффициента отражения                         | от 0 до 1             |
| Диапазон измерений модуля коэффициента передачи,<br>дБ                   | от –80 до 0           |
| Параметры печатной платы:                                                |                       |
| импеданс линии передачи, Ом                                              | 50 ± 1                |
| материал диэлектрического основания                                      | Rogers 4351B          |
| Рабочие условия эксплуатации:                                            |                       |
| температура окружающего воздуха,°С                                       | от +18 до +28         |
| относительная влажность воздуха при температу-<br>ре +25 °C, %, не более | 90                    |
| атмосферное давление, кПа (мм рт. ст.)                                   | от 70,0 до 106,7      |
|                                                                          | (от 537 до 800)       |

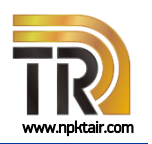

## Комплекс для измерений SMD-компонентов

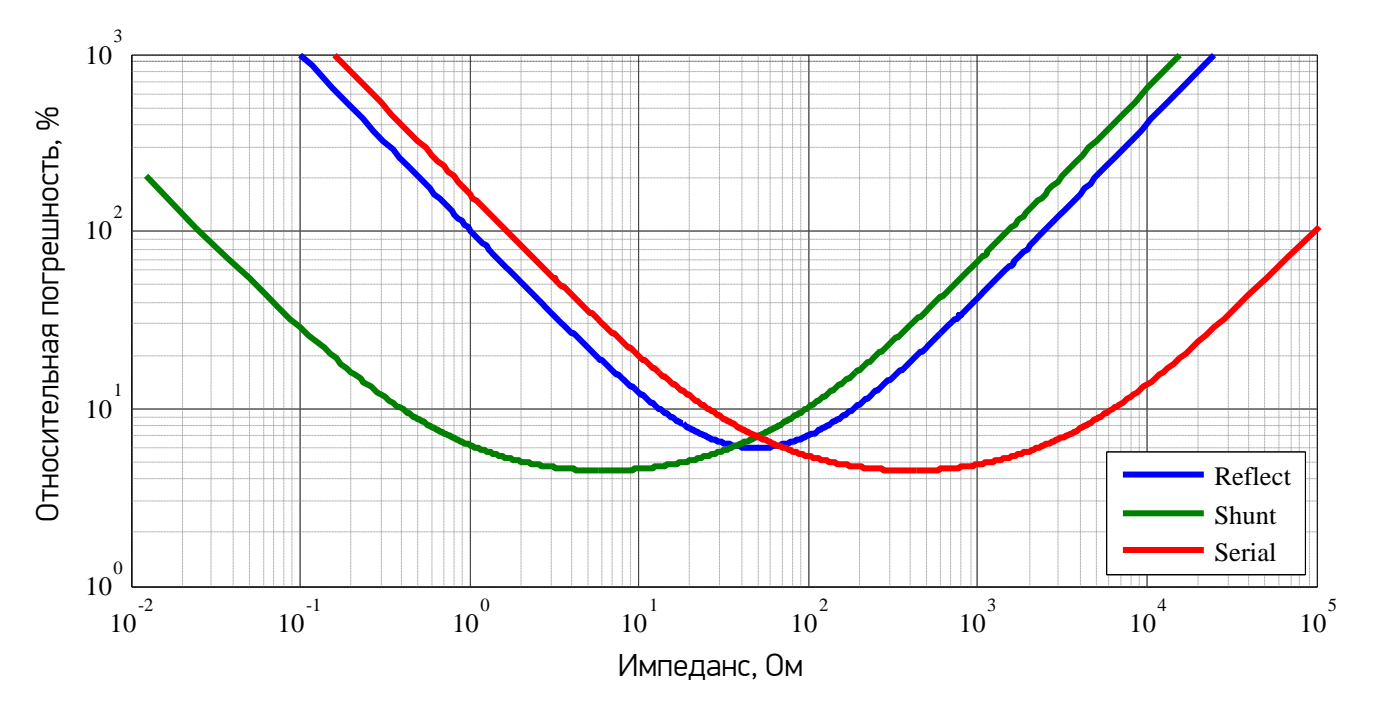

Рисунок 2 – Пределы допускаемой относительной погрешности измерений модуля импеданса в диапазоне частот до 10 ГГц.

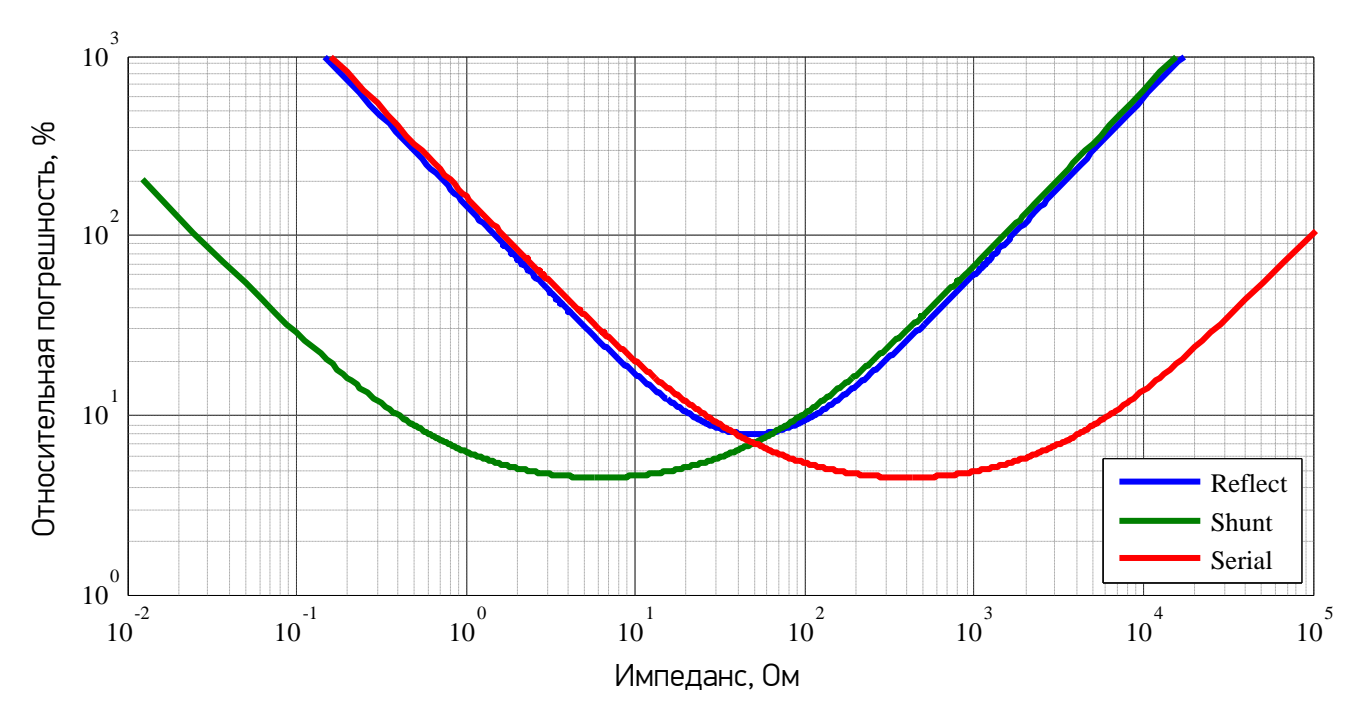

Рисунок 3 – Пределы допускаемой относительной погрешности измерений модуля импеданса в диапазоне частот свыше 10 до 20 ГГц.

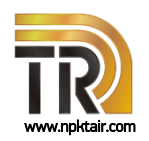

## Комплекс для измерений SMD-компонентов

#### Таблица З

| Схема   | Формулы расчета<br>импеданса                    | Формулы расчета погрешности<br>измерений модуля импеданса                                                             |
|---------|-------------------------------------------------|----------------------------------------------------------------------------------------------------|
| Reflect | $Z_0 \cdot \frac{1 + S_{11}}{1 - S_{11}}$       | $ \Delta S_{11}^{max}  \cdot \frac{2 \cdot Z_0}{ 1 - S_{11} ^2} +  \Delta Z_0  \frac{ 1 + S_{11} }{ 1 - S_{11} }$     |
| Shunt   | $\frac{Z_0}{2} \cdot \frac{S_{21}}{1 - S_{21}}$ | $ \Delta S_{21}^{max}  \cdot \frac{Z_0}{2 \cdot  1 - S_{21} ^2} +  \Delta Z_0  \frac{ S_{21} }{2 \cdot  1 - S_{21} }$ |
| Serial  | $2 \cdot Z_0 \cdot \frac{1 - S_{21}}{S_{21}}$   | $ \Delta S_{21}^{max}  \cdot \frac{2 \cdot Z_0}{ S_{21} ^2} +  \Delta Z_0  \frac{2 \cdot  1 - S_{21} }{ S_{21} }$     |
|         |                                                 |                                                                                                    |

|ΔS<sup>max</sup>| и |ΔS<sup>max</sup>|– суммарные погрешности измерений коэффициента отражения и коэффициента передачи компонента на печатной плате, как функции систематической и случайной погрешностей измерений прибора, неидеальности оснастки и алгоритмов исключения подводящих линий;

 $Z_{0}$  – номинальное значение характеристического импеданса подводящих линий 50 Ом;

 $|\Delta Z_0|$  – погрешность определения характеристического импеданса подводящих линий, Ом;

S<sub>ii</sub> – результаты измерений S-параметров компонентов.

#### Описание

Номинальные значения пассивных RLC компонентов представляют собой расчетные характеристики или данные, подтвержденные экспериментальным путем на постоянном токе или в узкой полосе частот. Каждый компонент, помимо номинального значения, имеет набор собственных паразитных параметров, таких как сопротивление, емкость и индуктивность, определяющих его частотную характеристику, при этом степень влияния того или иного параметра может значительно варьироваться в зависимости от частоты. При монтаже компонента на печатную плату к собственным частотно-зависимым параметрам добавляются «внешние» характеристики, присущие контактным площадкам печатной платы. В связи с этим возникает необходимость определения параметров компонентов в широком диапазоне частот, непосредственно установленных на печатную плату, в условиях близких к реальному применению.

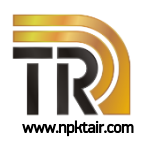

### Комплекс для измерений SMD-компонентов

Сложность определения параметров заключается в необходимости исключения влияния подводящих линий печатной платы на результаты измерений. Каждая плата состоит из двух коаксиально-микрополосковых переходов и линии передачи на диэлектрическом основании. Для эффективной работы алгоритма исключения и снижения погрешности измерений предъявляются жесткие требования к точности изготовления топологии печатной платы. Каждая плата проходит проверку геометрических размеров и электрических характеристик, чтобы гарантировать значение характеристического импеданса линии (50 ± 1) Ом.

Для исключения влияния подводящих линий используется алгоритм совместного оценивания, который позволяет выделить сигналы, отраженные от входа и выхода коаксиально-микрополосковых переходов, а также оценить комплексный коэффициент передачи подводящих линий. После исключения подводящих линий плоскость калибровки, т.е. плоскость отсчета модуля и фазы комплексных величин, будет проходить в месте подключения контактных площадок компонента.

Программное обеспечение CTS TOOL позволяет провести оценку погрешности измерений параметров компонентов, которая включает погрешность векторного анализатора цепей, погрешность определения параметров печатной платы и погрешность используемых алгоритмов.

#### Комплект поставки

- Векторный анализатор цепей серии КОБАЛЬТ, обеспечивающий высокую стабильность измерений S-параметров; удаленное управление прибором осуществляться в соответствии с программной технологией СОМ;
- Оснастка для подключения компонента в соответствии с требуемой схемой измерений;
- Программное обеспечение CTS TOOL, предназначенное для управления процессом измерений, обработки и анализа полученных данных;
- Ручной вакуумный пинцет с диэлектрической насадкой для установки и удержания компонента на печатной плате;
- 🕨 Увеличительная лупа с подсветкой;
- Принадлежности:
  - комплект калибровочных мер или автоматический калибровочный модуль;
  - фазостабильные измерительные кабели (кабели СВЧ);
  - коаксиальные переходы.
- 🕨 По согласованию состав комплекса может быть изменен.

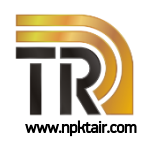

## Комплекс для измерений SMD-компонентов

#### Перечень поддерживаемых векторных анализаторов цепей

Таблица 4

| Анализатор                       | Диапазон рабочих частот<br>анализатора |  |
|----------------------------------|----------------------------------------|--|
| Двухпортовые приборы             |                                        |  |
| C1220                            | от 100 кГц до 20 ГГц                   |  |
| C2220 (DRA)                      | от 100 кГц до 20 ГГц                   |  |
| Четырехпортовые приборы          |                                        |  |
| C1420                            | от 100 кГц до 20 ГГц                   |  |
| C2420 (DRA)                      | от 100 кГц до 20 ГГц                   |  |
| DRA – прямой доступ к приемникам |                                        |  |

Векторные анализаторы цепей серии КОБАЛЬТ представляют собой 2- или 4- портовые приборы, управление которыми осуществляется программным обеспечением S2VNA и S4VNA соответственно.

Управляющее программное обеспечение векторного анализатора цепей S2VNA и S4VNA доступно для скачивания совместно с документацией на сайте ПЛАНАР: http://www.planarchel.ru

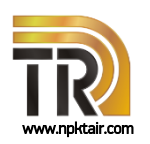

## Комплекс для измерений SMD-компонентов

### Порядок работы

Установка ПО и подключение к анализатору

- подключить анализатор к компьютеру с помощью кабеля USB;
- установить драйвер и управляющее программное обеспечение S2VNA или S4VNA в зависимости от используемого прибора, если они не были ранее установлены, зарегистрировать COM-сервер;
- запустить управляющее программное обеспечение. Проверить, чтобы через несколько секунд в строке состояния индицировалась надпись «Готов»;
- установить программное обеспечение CTS TOOL, если оно не было ранее установлено. При установке необходимо следовать указаниям мастера.

≽ Подготовка к работе

- запустить CTS TOOL, программа должна автоматически определить прибор, подключенный к компьютеру; при необходимости, нажать кнопку «Refresh»;
- ▶ выбрать из списка «Connected Devices» прибор и нажать кнопку «Start»;
- при необходимости, на странице «VNA Settings» ввести параметры векторного анализатора цепей, для применения параметров следует перезапустить CTS TOOL и продолжить работу;
- ▶ на странице «Main Table»:
  - ввести данные протокола и персональные данные оператора;
  - выбрать тип измеряемого компонента;
  - при необходимости, добавить необходимое количество компонентов.

≻ Проведение измерений

- собрать схему измерений согласно инструкции CTS TOOL;
- перейти на страницу «VNA Calibration» и выполнить калибровку анализатора в коаксиальном тракте;
- подключить печатную плату согласно требуемой схеме измерений;
- ь выбрать страницу Reflect, Shunt или Serial, соответствующую выбранной схеме;
- следуя инструкциям программного обеспечения, выполнить измерение параметров печатной платы без компонента; по окончании измерений CTS TOOL проведет исключение подводящих линий оснастки и сместит плоскость калибровки для измерений параметров компонентов в плоскости их подключения.
- установить компонент на печатную плату, используя вакуумный пинцет с диэлектрической насадкой; чтобы убедиться в надежности подключения компонента, рекомендуется проверить повторяемость трасс коэффициента отражения и передачи

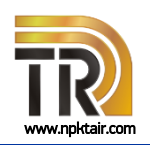

### Комплекс для измерений SMD-компонентов

в управляющем программном обеспечении; для обзора области контакта компонента и оснастки следует использовать увеличительную лупу с подсветкой;

- выполнить измерение модуля и фазы S-параметров и импеданса, нажав кнопку «Measurement»;
- повторить процедуру для всех компонентов;
- ▶ для отображения пределов погрешности измерений необходимо в выпадающем списке «*Errors*» выбрать значение «*ON*»;
- сохранить или распечатать полученные результаты измерений.

Возможности программного обеспечения – анализ данных

- сохранение в формате PDF и печать результатов измерений каждого компонента;
- сравнение S-параметров компонентов, измеренных в одной схеме;
- сравнение импеданса компонентов для всех схем;
- ▶ сохранение в формате *PDF* и печать результатов сравнения;
- сохранение в формате *PDF* и печать протокола измерений.

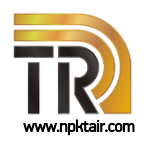

### Комплекс для измерений SMD-компонентов

#### Основные этапы измерений. Калибровки векторного анализатора

#### цепей.

Для калибровки векторного анализатора цепей необходимо подключить кабели СВЧ и выполнить полную двухпортовую калибровку с использованием комплекта калибровочных мер или автоматического калибровочного модуля.

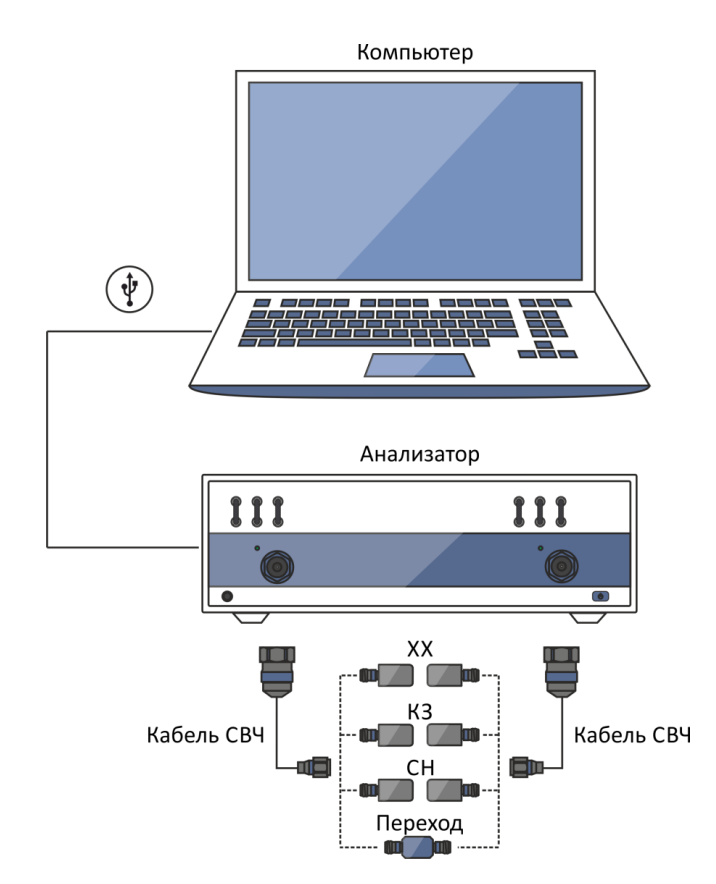

Рисунок 4 – Калибровка анализатора в коаксиальном тракте.

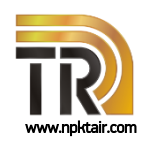

## Комплекс для измерений SMD-компонентов

### Основные этапы измерений. Измерение параметров оснастки

#### без компонента.

После калибровки в коаксиальном тракте необходимо подключить печатную плату Shunt или Serial, как указано на рисунке 5, и выполнить измерение ее S-параметров без установленного компонента с помощью программного обеспечения CTS TOOL. Программа автоматически проведет исключение подводящих линий оснастки и сместит плоскость калибровки для последующих измерений параметров компонентов в плоскости их подключения.

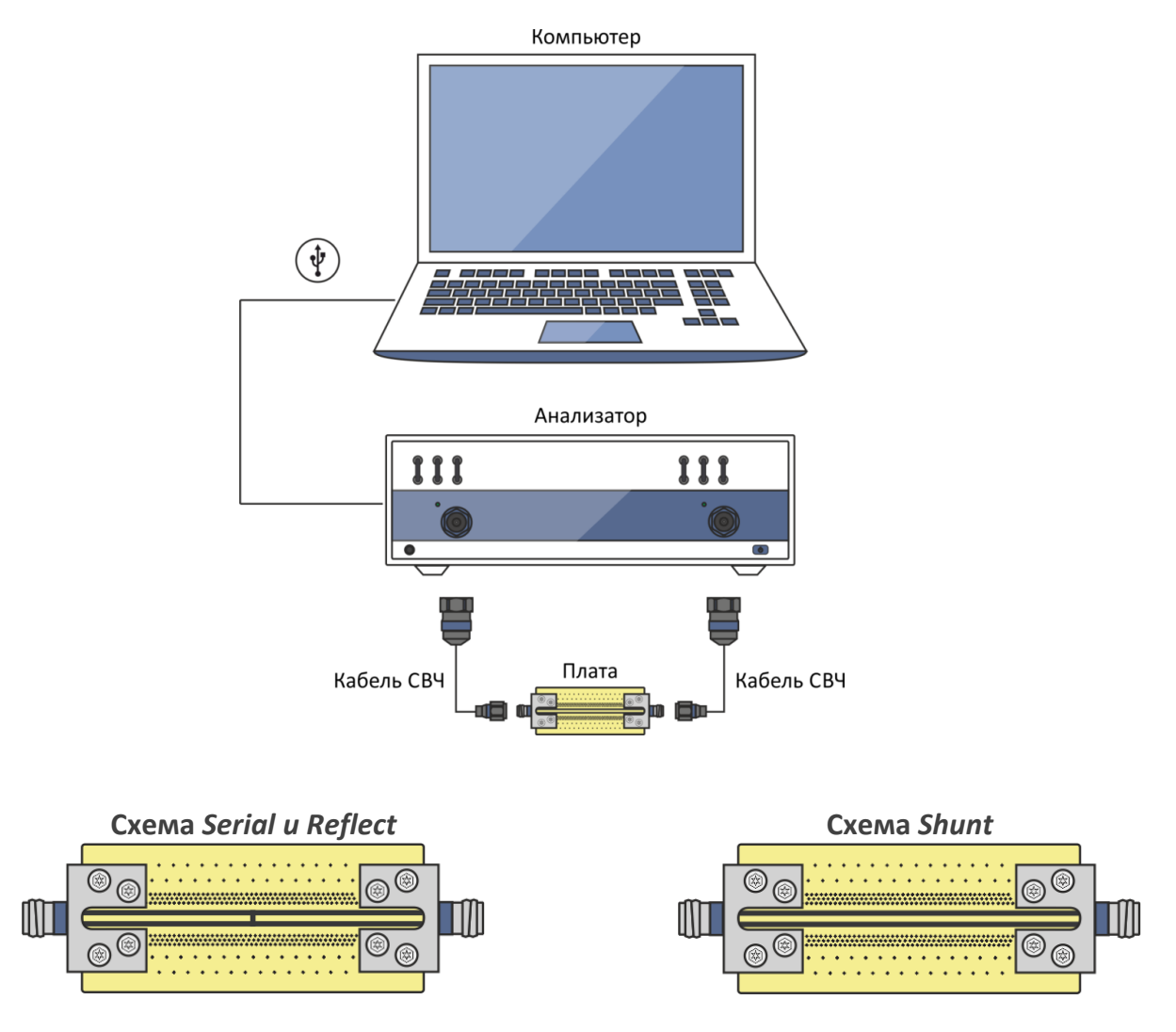

Рисунок 5 – Измерение параметров оснастки без компонента.

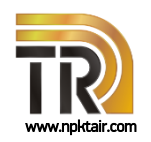

## Комплекс для измерений SMD-компонентов

#### Основные этапы измерений. Измерение параметров компонента

#### в оснастке

После исключения влияния оснастки программным обеспечением CTS TOOL необходимо установить компонент на печатную плату, используя вакуумный пинцет с диэлектрической насадкой. Чтобы убедиться в надежности подключения компонента, рекомендуется проверить повторяемость трасс коэффициента отражения и передачи в управляющем программном обеспечении. Для обзора области контакта компонента и оснастки следует использовать увеличительную лупу с подсветкой.

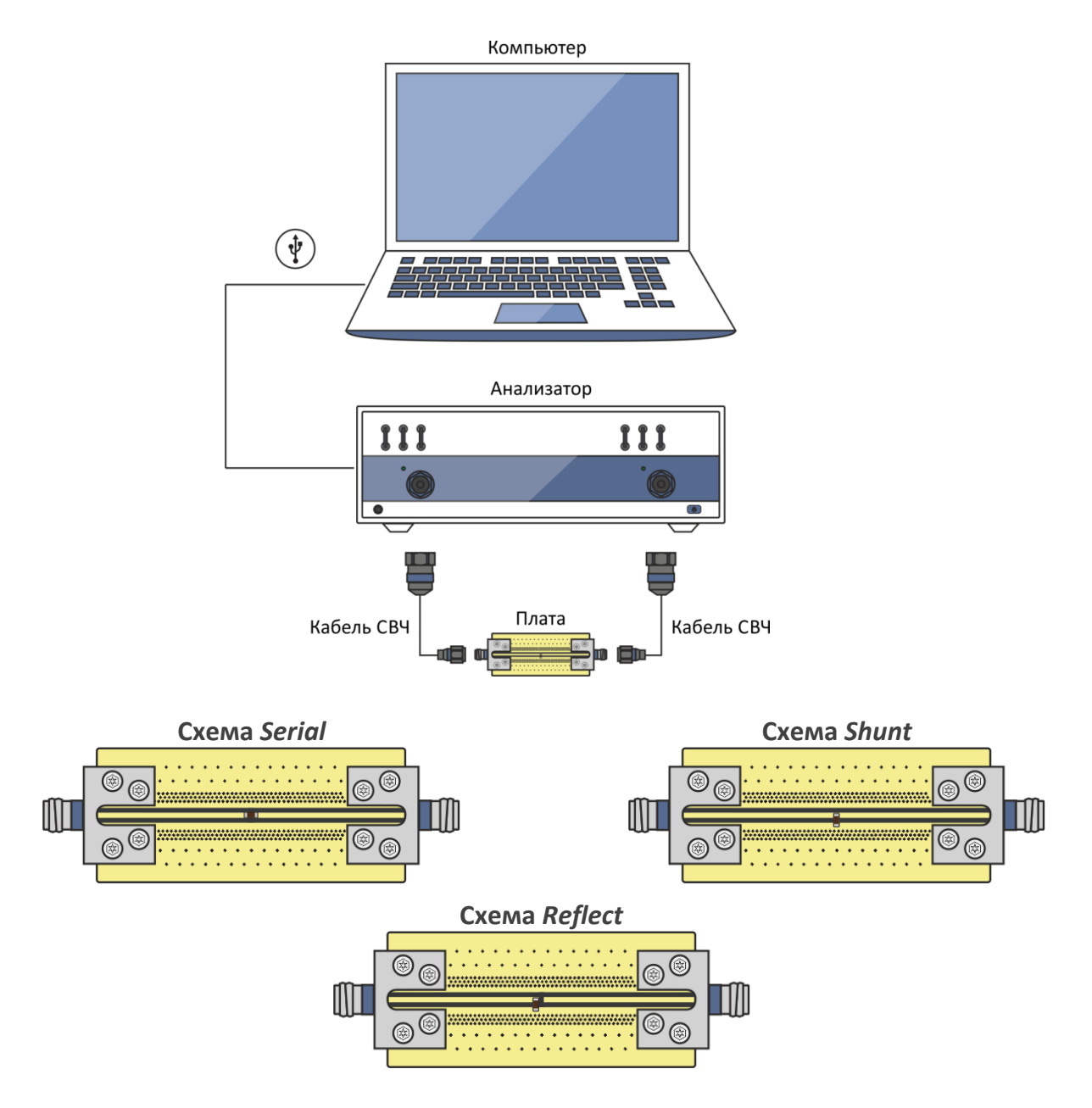

Рисунок 6 – Измерение параметров компонента в оснастке.

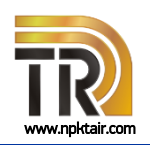

### Комплекс для измерений SMD-компонентов

#### Программное обеспечение CTS TOOL

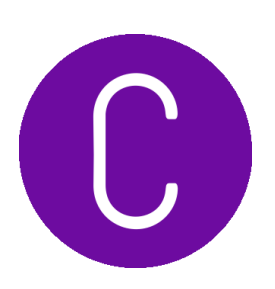

Измерение параметров компонентов выполняется с помощью программного обеспечения CTS TOOL.

CTS TOOL содержит все необходимые инструкции и схемы измерений. Программа автоматически устанавливает заданные параметры анализатора, такие как частотный диапазон, количество точек по частоте, уровень выходной мощности и полосу пропускания фильтра промежуточной частоты. В процессе измерений CTS TOOL автоматически вычисляет параметры оснастки и проводит коррекцию результатов измерений для отсчета комплексных параметров компонентов в месте их подключения.

В программном обеспечении CTS TOOL реализован алгоритм расчета и отображения погрешности S-параметров и импеданса, как функции погрешностей измерений коэффициента отражения и передачи прибора, неидеальности оснастки и алгоритмов исключения подводящих линий.

CTS TOOL отображает результаты измерений в виде графиков. Все графики поддерживают возможность масштабирования. Для их анализа удобно использовать реализованные в программе маркеры. Полученные результаты могут быть сохранены в файл и (или) напечатаны в форме протокола.

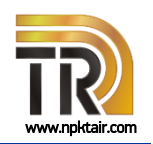

### Комплекс для измерений SMD-компонентов

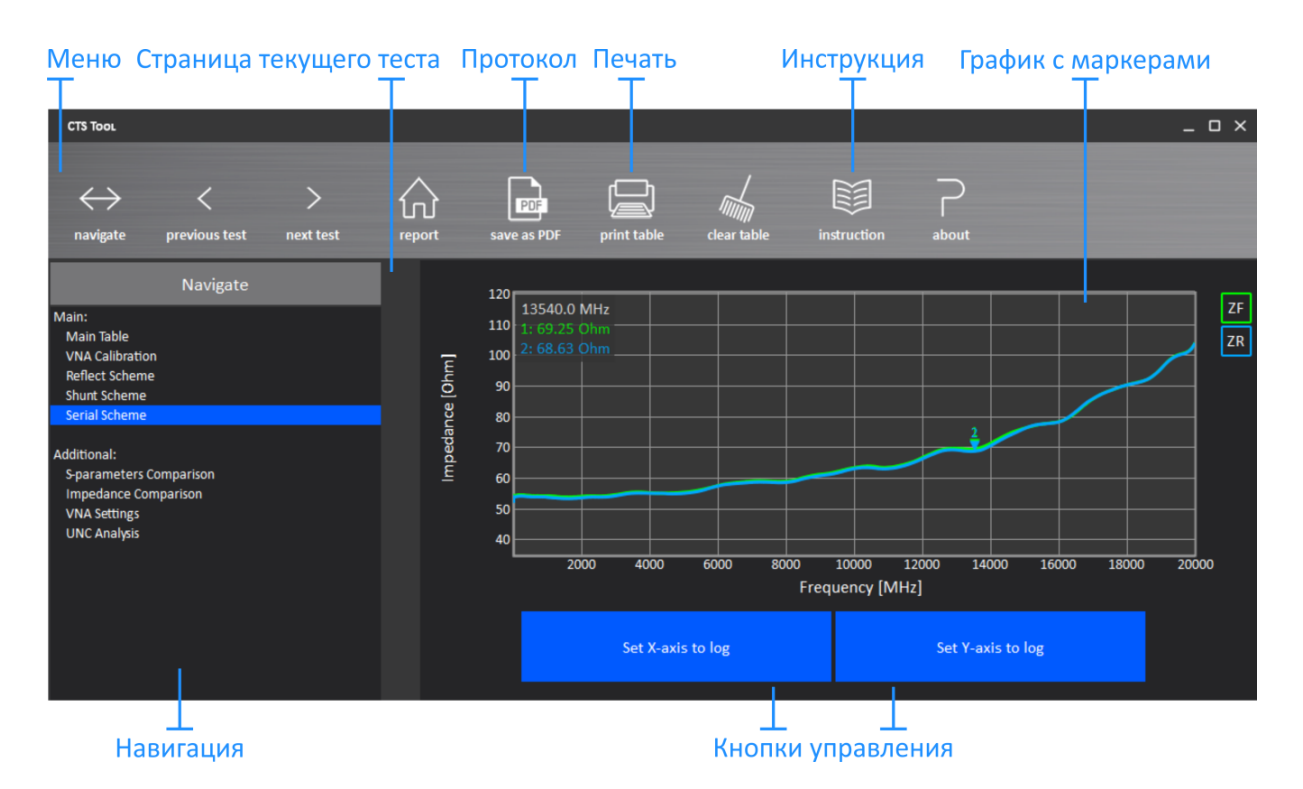

Рисунок 7 – Программное обеспечение CTS TOOL. На графике изображен результат измерений импеданса SMD-резистора 51 Ом в диапазоне частот до 20 ГГц.

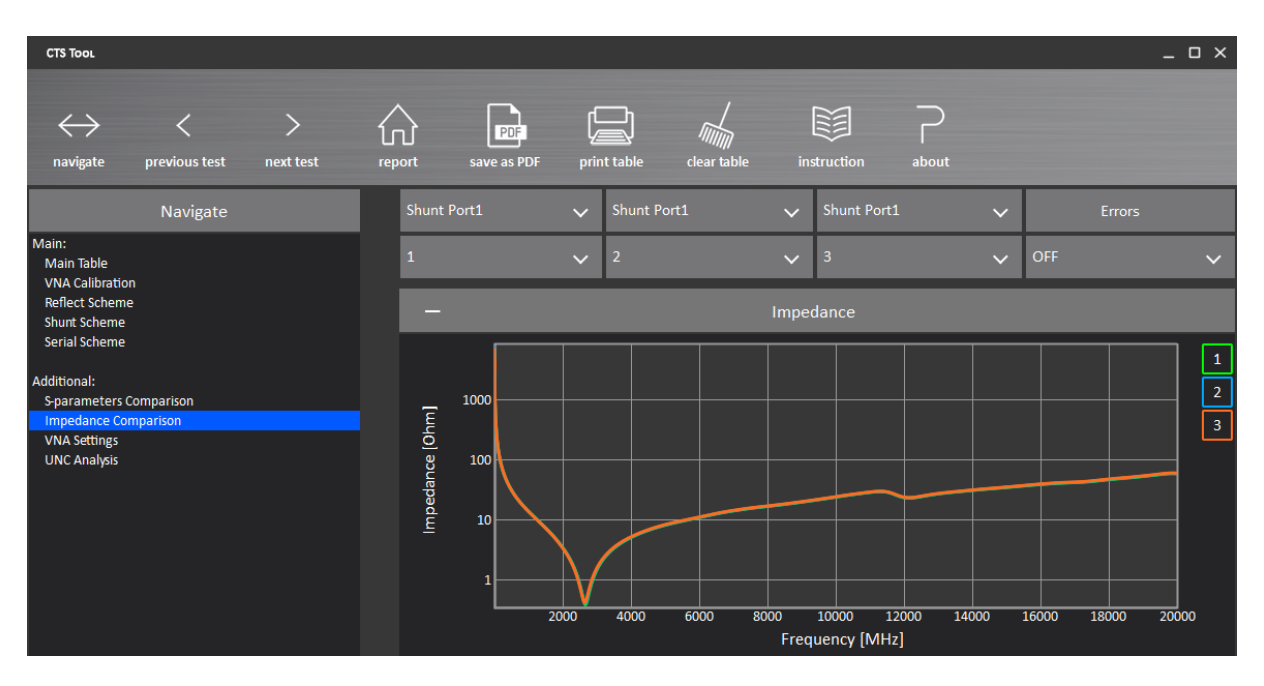

Рисунок 8 – Результаты измерений импеданса SMD-конденсатора по схеме Shunt с номинальным значением емкости 10 пФ в диапазоне частот до 20 ГГц.

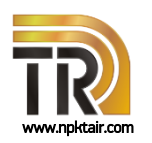

### Комплекс для измерений SMD-компонентов

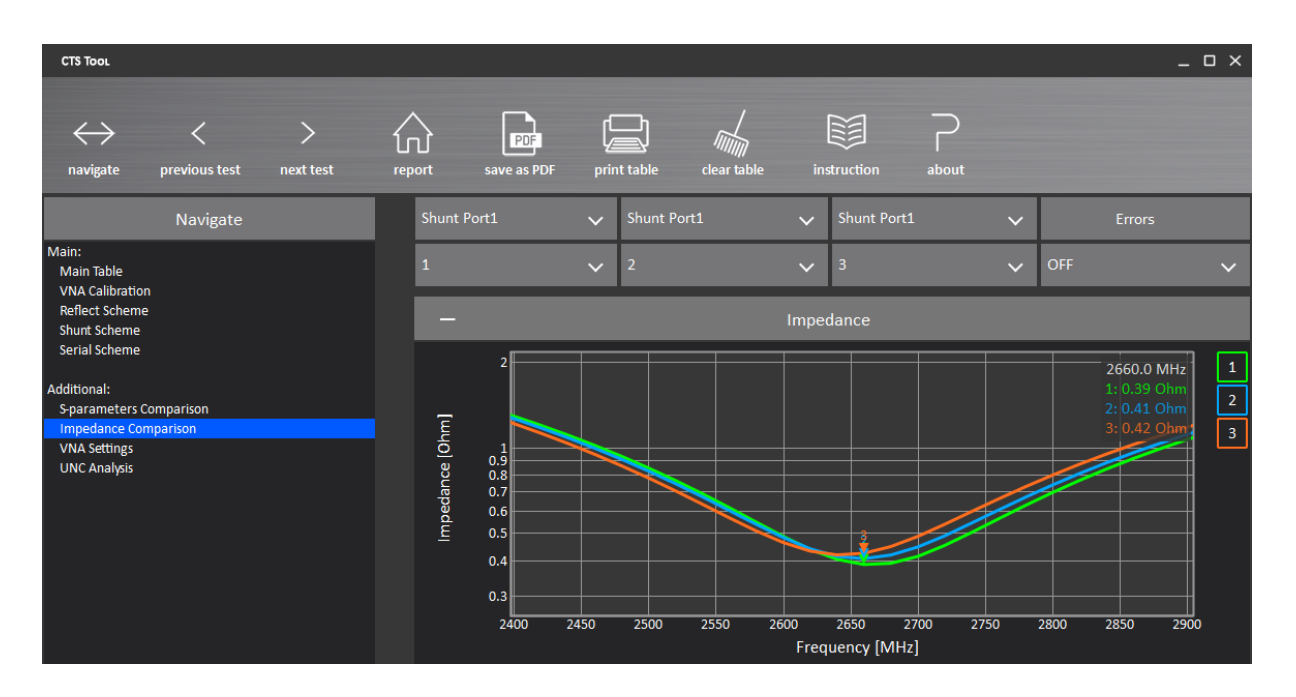

Рисунок 9 – Результаты измерений импеданса SMD-конденсатора по схеме Shunt с номинальным значением емкости 10 пФ. Для анализа используется функция масштабирования графика.

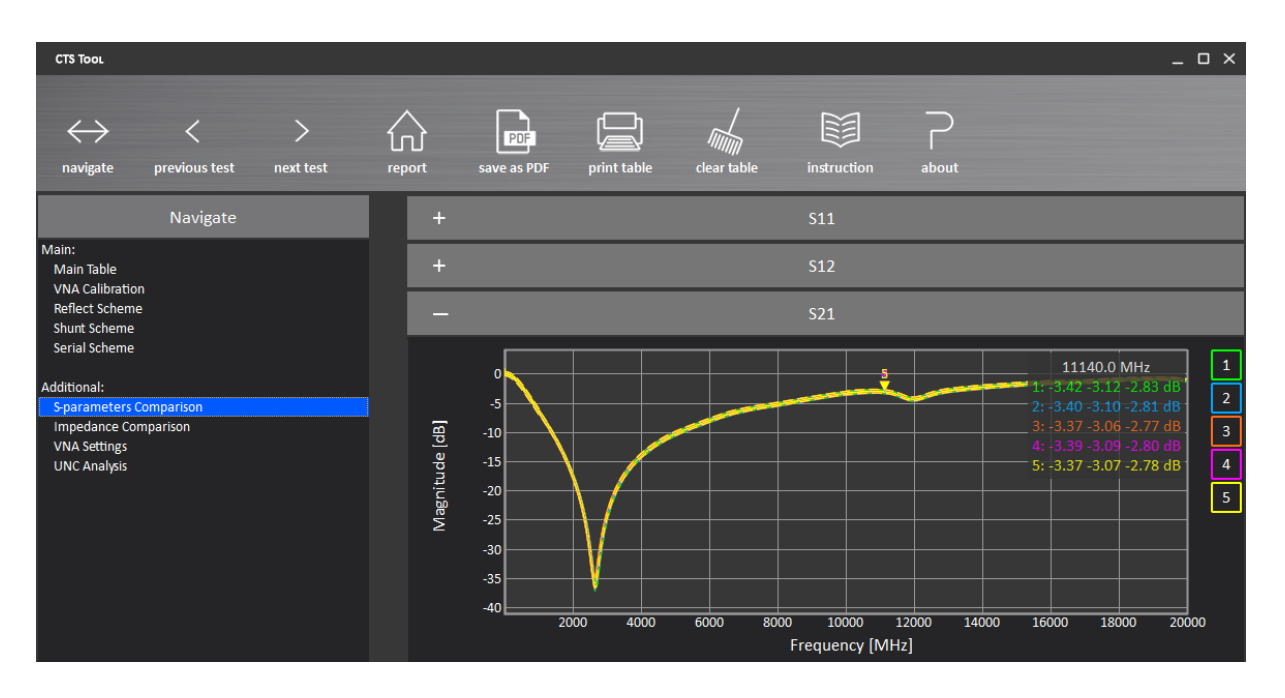

Рисунок 10 – Результаты измерений коэффициента передачи SMD-конденсатора по схеме Shunt с номинальным значением емкости 10 пФ в диапазоне частот до 20 ГГц.

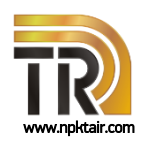

### Комплекс для измерений SMD-компонентов

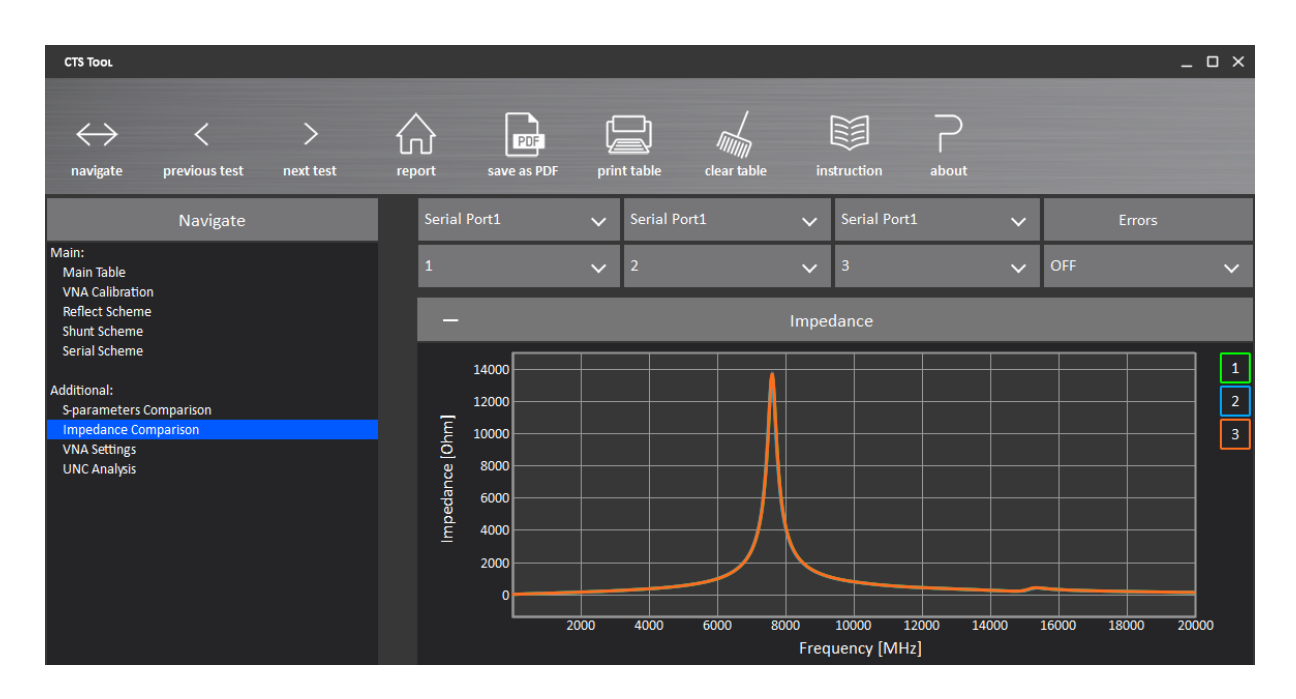

Рисунок 11 – Результаты измерений импеданса SMD-катушки индуктивности по схеме Serial с номинальным значением индуктивности 10 нГн в диапазоне частот до 20 ГГц.

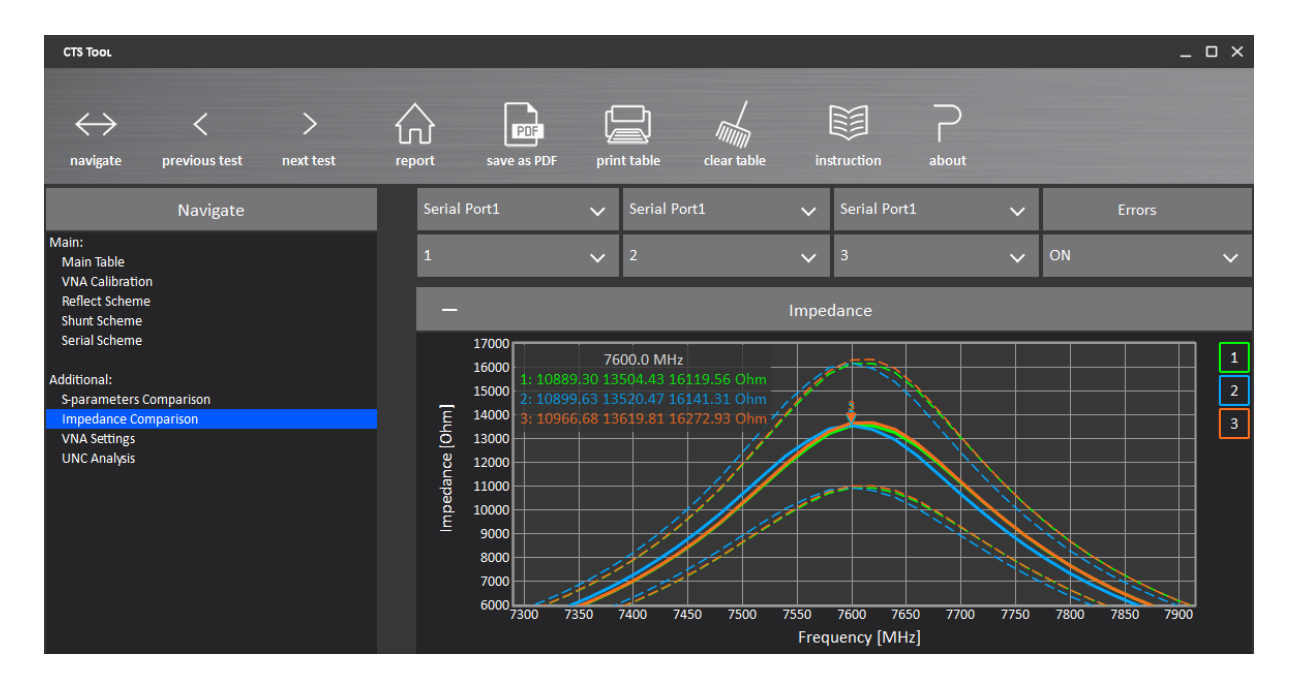

Рисунок 12 – Результаты измерений импеданса SMD-катушки индуктивности по схеме Serial с номинальным значением индуктивности 10 нГн с отображением пределов погрешности. Для анализа используется функция масштабирования графика.

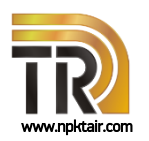

### Комплекс для измерений SMD-компонентов

#### Эквивалентная схема

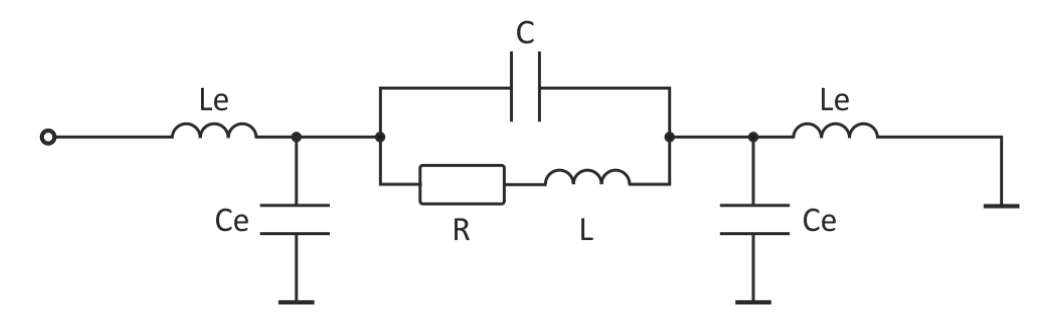

Рисунок 13 – Эквивалентная схема *SMD*-резистора на печатной плате (схема *Reflect*); *R*, *C*, *L* – собственные параметры резистора;

Le, Ce – параметры контактных площадок печатной платы.

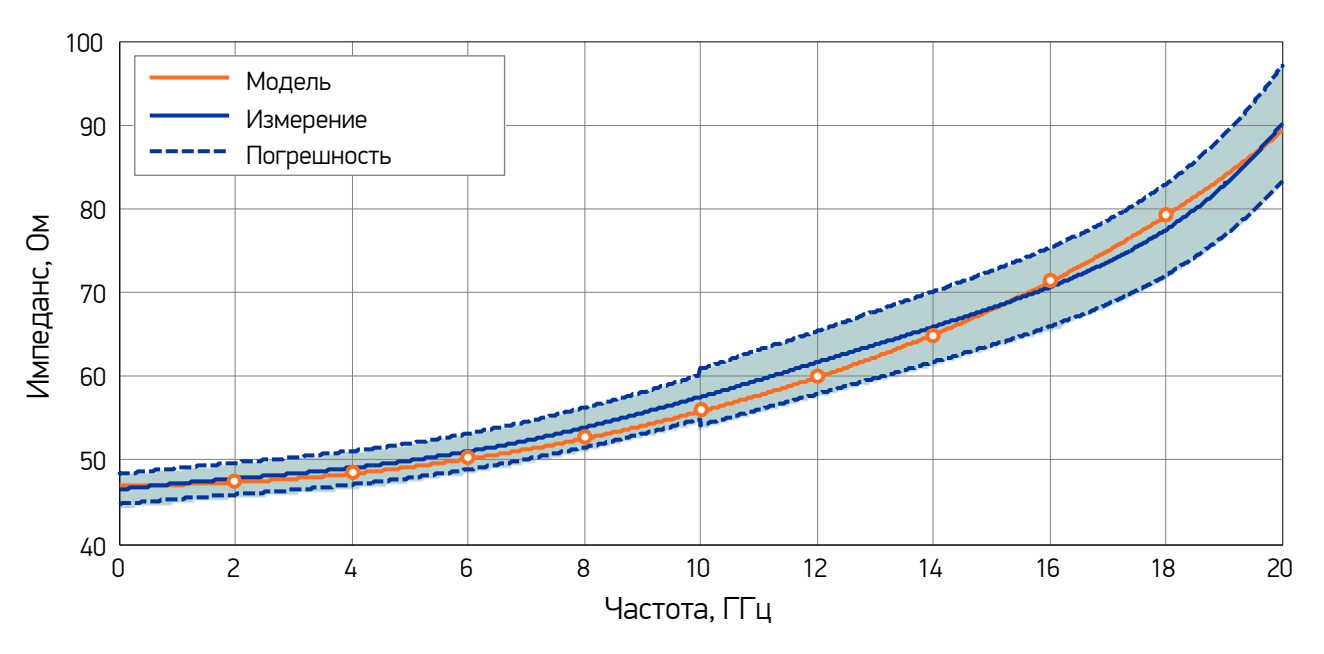

Рисунок 14 – Сравнения экспериментальных данных и результатов моделирования для *SMD*-резистора с номинальным значением сопротивления 47 Ом, установленного на печатную плату.

### Комплекс для измерений SMD-компонентов

### Пример протокола

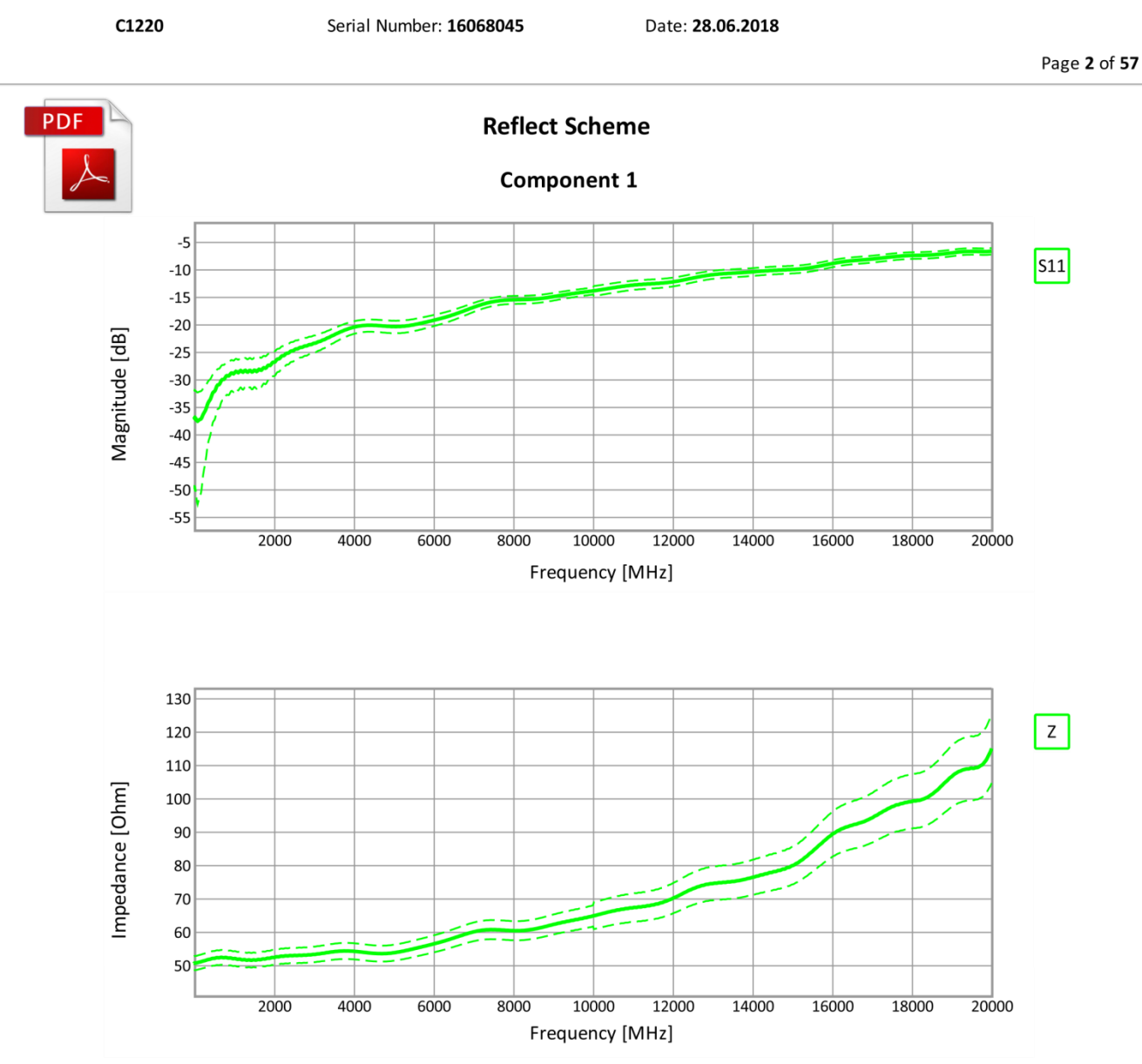

Рисунок 13 – Протокол измерений в формате pdf.

#### Контактная информация

тел: +7 (916) 623-13-18

https://t.me/Sh\_AV

эл. почта: <u>aleksandrshushkov@planarchel.ru</u>